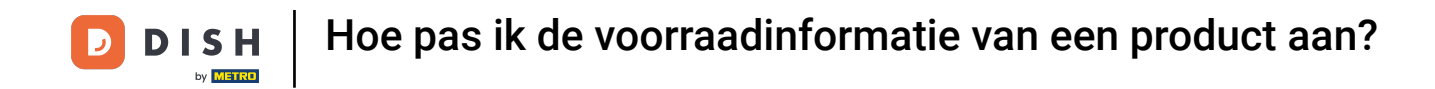

• Welkom bij de DISH POS app. In deze handleiding laten we zien hoe je de voorraadinformatie van een product aanpast.

| E DISH POS DISH Video De           | mo Dutch FACILITEITEN OPEN      | ORDERS LOPENDE REKENINGEN |                 | ¢ |
|------------------------------------|---------------------------------|---------------------------|-----------------|---|
| <b>Restaurant</b><br>2 zitplaatsen | <b>Terras</b><br>80 zitplaatsen | E-Commerce                | Directe Verkoop |   |
| <b>Terras</b><br>44 zitplaatsen    |                                 |                           |                 |   |
|                                    |                                 |                           |                 |   |
|                                    |                                 |                           |                 |   |
|                                    |                                 |                           |                 |   |
|                                    |                                 |                           |                 |   |

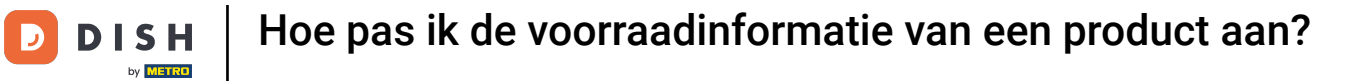

## Open eerst het hamburgermenu.

| ≡ <b>DISH</b> POS DISH Video D  | emo Dutch FACILITEITEN OPEN O   | RDERS LOPENDE REKENINGEN |                 | ¢ |
|---------------------------------|---------------------------------|--------------------------|-----------------|---|
| Restaurant<br>2 zitplaatsen     | <b>Terras</b><br>80 zitplaatsen | E-Commerce               | Directe Verkoop |   |
| <b>Terras</b><br>44 zitplaatsen |                                 |                          |                 |   |
|                                 |                                 |                          |                 |   |
|                                 |                                 |                          |                 |   |
|                                 |                                 |                          |                 |   |
|                                 |                                 |                          |                 |   |

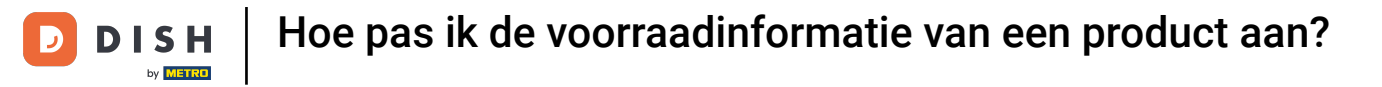

## Selecteer vervolgens Voorraad.

|     |                        | O Dutch FACILITEITEN OPEN O     | TEITEN OPEN ORDERS LOPENDE REKENINGEN |                 |  |
|-----|------------------------|---------------------------------|---------------------------------------|-----------------|--|
| Č   |                        | <b>Terras</b><br>80 zitolaatsen | E-Commerce                            | Directe Verkoop |  |
| Man | ager Manager           |                                 |                                       |                 |  |
| ☆   | Faciliteiten           |                                 |                                       |                 |  |
| Ð   | Voorraad               |                                 |                                       |                 |  |
| اگر | Zoek order             |                                 |                                       |                 |  |
| Ş   | Dienstbeheer           |                                 |                                       |                 |  |
| ₿.  | Kastransacties         |                                 |                                       |                 |  |
| ď   | Web links              |                                 |                                       |                 |  |
| ¢   | Print rapport          |                                 |                                       |                 |  |
|     | PIN/EFT terminals      |                                 |                                       |                 |  |
| [?] | Onverwachte betalingen |                                 |                                       |                 |  |
| ଟ   | Dish Support           |                                 |                                       |                 |  |

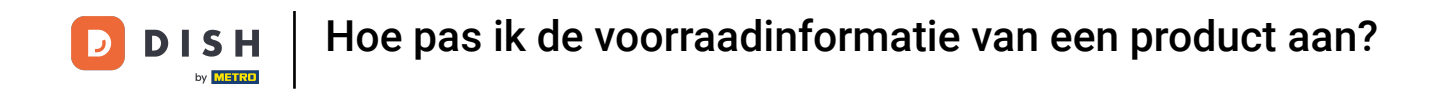

Je bent nu in het overzicht van je producten. Selecteer het artikel waarvan je de voorraadinformatie wilt aanpassen.

| E DISH POS Voorraad DRINKS FOOD | →               |
|---------------------------------|-----------------|
| Warme Dranken                   | Speciale koffie |
| Cappuccino                      | Rish Coffee     |
| Espresso                        | D.O.M. Coffee   |
| Koffie                          | Spanish Coffee  |
| Doppio                          | Italian Coffee  |
| Caffé Latte                     | French Coffee   |
| Latte Macchiato                 | Bailey'S Coffee |
| Thee                            | Frisdranken     |
| Tap Bieren                      | Whiskey         |
| Fles bier                       | Gedestilleerd   |
| Cognac                          | Wijnen          |

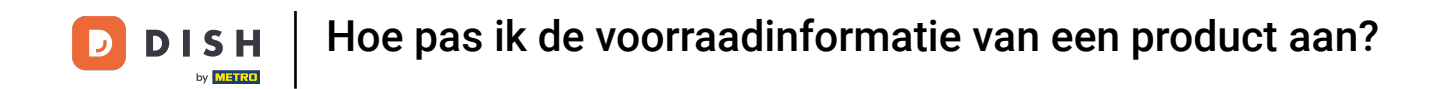

Er wordt dan een nieuw pop-upvenster weergegeven om de nieuwe voorraad in te voeren. Gebruik het invoerveld om de nieuwe voorraad in te stellen.

| ≡ DISHPOS Voorra |                            |           |    |     |  |
|------------------|----------------------------|-----------|----|-----|--|
|                  |                            |           |    |     |  |
|                  |                            |           |    |     |  |
|                  | Espresso voorraad          |           |    |     |  |
|                  |                            |           | 0  | _   |  |
|                  | 7                          | 8         | 9  |     |  |
|                  | 4                          | 5         | 6  | с   |  |
|                  | 1                          | 2         | 3  | ×   |  |
|                  | o                          | 00        |    |     |  |
|                  | Automatische dagelijkse nu | lstelling |    | ••• |  |
|                  |                            |           |    |     |  |
|                  | Annı                       | uleren    | Ok | <   |  |
|                  |                            |           |    |     |  |
| Fles bier        |                            |           |    |     |  |
| Cognac           |                            |           |    |     |  |

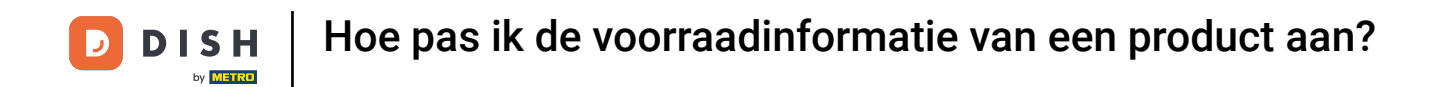

## • Als de voorraad dagelijks opnieuw moet worden ingesteld, schakelt u de betreffende schuifknop in.

| ≡ <b>dish</b> pos Vooi | raad                       | DRINKS FOOD |   |             | ← 6 |
|------------------------|----------------------------|-------------|---|-------------|-----|
|                        |                            |             |   |             |     |
|                        | Espresso voorraad          |             |   |             |     |
|                        |                            |             | 8 |             |     |
|                        | 7                          | 8           | 9 |             |     |
|                        | 4                          | 5           | 6 | с           |     |
|                        | 1<br>0                     | 2<br>00     | 3 | $\boxtimes$ |     |
|                        | Automatische dagelijkse nu | llstelling  |   |             |     |
|                        | Ann                        | uleren      |   | ок          |     |
|                        |                            |             |   |             |     |
|                        |                            |             |   |             |     |
|                        |                            |             |   |             |     |

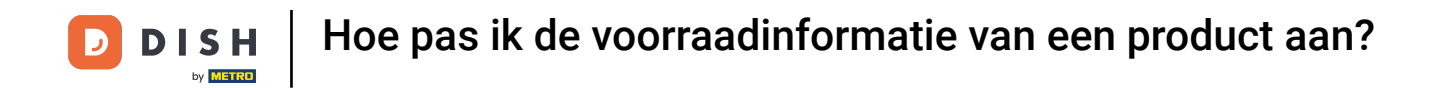

## Bevestig vervolgens uw wijzigingen door op OK te tikken.

| 😑 DISHPOS Voorra | aad                         | DRINKS FOOD |         |             | -<br>-<br> |
|------------------|-----------------------------|-------------|---------|-------------|------------|
|                  |                             |             |         |             |            |
|                  | Espresso voorraad           |             |         |             |            |
|                  |                             |             | 8       |             |            |
|                  | 7                           | 8           | 9       |             |            |
|                  | 4                           | 5           | 6       | с           |            |
|                  | 1                           | 2           | 3       | $\boxtimes$ |            |
|                  | 0                           | 00          |         |             |            |
|                  | Automatische dagelijkse nul | Istelling   |         | -           |            |
|                  | Annu                        | ıleren      | C       | ж           |            |
|                  |                             |             | Whiskey |             |            |
|                  |                             |             |         |             |            |
| Cognac           |                             |             |         |             |            |

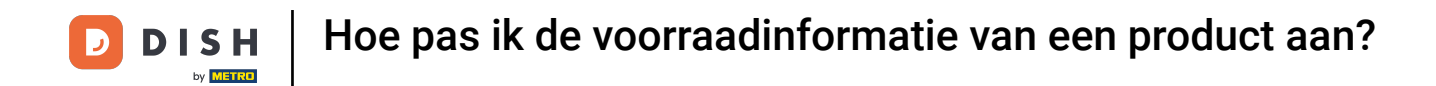

Als u de voorraadinstelling van een product wilt verwijderen, drukt u lang op het betreffende product.

| ≡ DISHPOS Voorraad | RINKS FOOD | €               |
|--------------------|------------|-----------------|
| Warme Dranken      |            | Speciale koffie |
| Cappuccino         |            | Rish Coffee     |
| Espresso           | R 8        | D.O.M. Coffee   |
| Koffie             |            | Spanish Coffee  |
| Doppio             |            | Italian Coffee  |
| Caffé Latte        |            | French Coffee   |
| Latte Macchiato    |            | Bailey'S Coffee |
| Thee               |            | Frisdranken     |
| Tap Bieren         |            | Whiskey         |
| Fles bier          |            | Gedestilleerd   |
| Cognac             |            | Wijnen          |

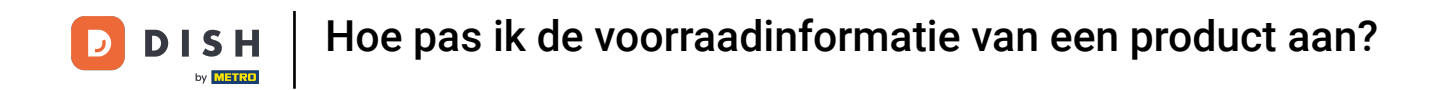

Er verschijnt een nieuw pop-upvenster waarin je wordt gevraagd of je de standaardinstelling wilt verwijderen. Tik hiervoor op OK.

| E DISH POS Voorraad DRINKS           | FOOD              | ¢ ⊕ |
|--------------------------------------|-------------------|-----|
| -<br>Warme Dranken                   | Speciale koffie   |     |
| Cappuccino                           | Rish Coffee       |     |
| Espresso                             | R 8 D.O.M. Coffee |     |
| Koffie                               | Spanish Coffee    |     |
| Bevestig                             | iee               |     |
| Voorraad registratie voor artii<br>( | tikel beëindigen? |     |
| Lat                                  | ANNULEREN OK      |     |
| Thee                                 | Frisdranken       |     |
| Tap Bieren                           | Whiskey           |     |
| Fles bier                            | Gedestilleerd     |     |
| Cognac                               | Wijnen            |     |

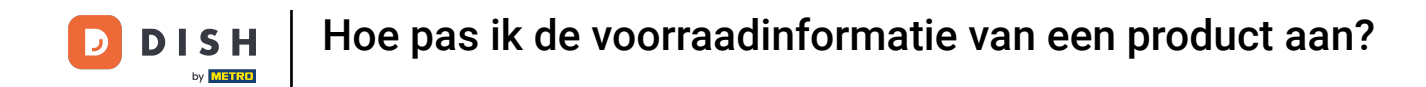

Dat was het. Je hebt de tutorial voltooid en weet nu hoe je de voorraadinformatie van een product kunt aanpassen.

| ≡ DISHPOS Voorraad | DRINKS FOOD      | り<br>の<br>の<br>の<br>の<br>の<br>の<br>の<br>の<br>の<br>の |
|--------------------|------------------|-----------------------------------------------------|
| Warme Dranken      |                  | Speciale koffie                                     |
| Cappuccino         |                  | Rish Coffee                                         |
| Espresso           | <mark>R</mark> 8 | D.O.M. Coffee                                       |
| Koffie             |                  | Spanish Coffee                                      |
| Doppio             |                  | Italian Coffee                                      |
| Caffé Latte        |                  | French Coffee                                       |
| Latte Macchiato    |                  | Bailey'S Coffee                                     |
| Thee               |                  | Frisdranken                                         |
| Tap Bieren         |                  | Whiskey                                             |
| Fles bier          |                  | Gedestilleerd                                       |
| Cognac             |                  | Wijnen                                              |

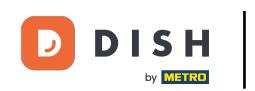

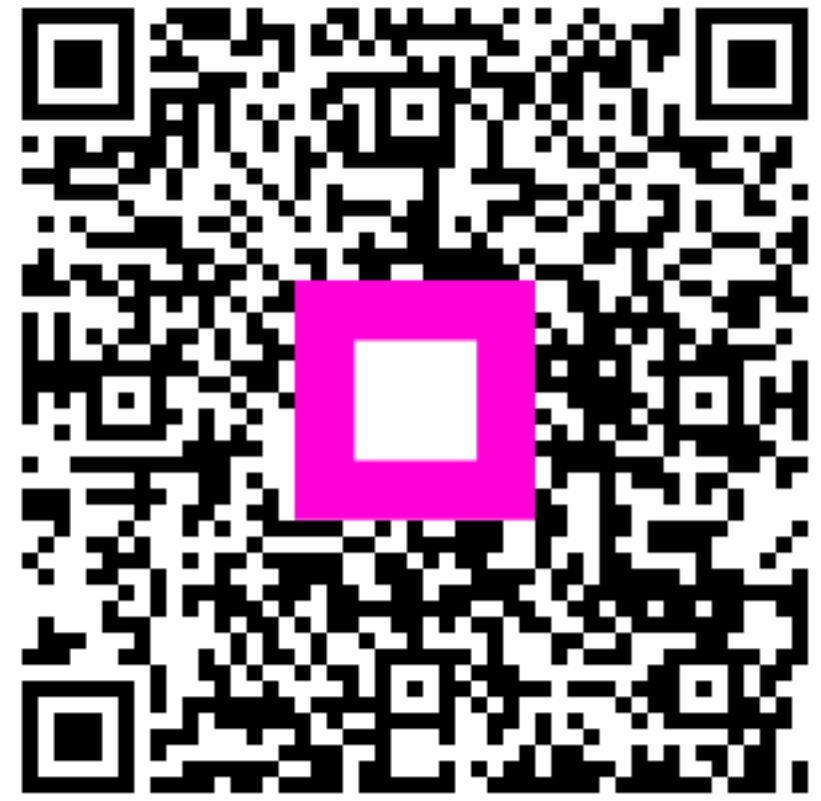

Scan om naar de interactieve speler te gaan